## 1. Was sind Szenen

Szenen sind Verkettungen/Aneinanderreihungen von Einzelbefehlen. Die innerhalb einer Szene vorgenommenen Verkettungen können manuell durch einen einzigen Tastendruck ausgelöst werden. Auf diese Weise können Sie aus sämtlichen in IQONTROL NEO vorhandenen Geräte-Befehlen individuelle Szenarien erstellen. Die in einer Szene gespeicherten Listen aus Einzelbefehlen und Pausen werden dann automatisch entsprechend der Reihenfolge der einzelnen Kommando-Einträge nacheinander (nicht gleichzeitig) ausgesendet.

So können bspw. "One-Touch"-Abläufe wie "alle Lichter aus" und "Rollläden runterfahren" realisiert werden.

| 9 P                   |     |           |          | K % 25% @12:20                          |
|-----------------------|-----|-----------|----------|-----------------------------------------|
| (E) ACCOUNT           | ≡ © |           |          | <u>0</u>                                |
| TASKE                 |     |           |          | WORKDAMES FARST FEATURE                 |
| SZENEN                | 9   |           |          | 110000000000000000000000000000000000000 |
| ST EINSTELLUNGEN      |     |           | <u>Q</u> | KÜCHE OPUS WASSERMELDER                 |
| III RAGAME HINZUFUSEN |     | 65        |          | WOHNZIMMER HOMEMATIC IP                 |
| S GERAT HINZUPUGEN    |     | SZIMEN    |          | 10                                      |
|                       |     |           |          |                                         |
|                       | B   |           |          |                                         |
|                       |     | jan marka |          |                                         |

## 2. Eine Szene erstellen

Um eine Szene zu erstellen, öffnen Sie das Hauptmenü und tippen hier auf *Szenen*. Über das Plus-Symbol können Sie eine neue Szene anlegen.

| 020                               |                  | 希 专行的自1321 |
|-----------------------------------|------------------|------------|
| O                                 |                  |            |
| NAME                              |                  |            |
| Alle Nethangen heranlerregels     |                  |            |
| > Addition                        |                  |            |
| () - OEHAT SCHALTEN               |                  |            |
| INCOMPARATION PROPERTY IN THE TOP | C OERAT SCHALTEN |            |
|                                   | HAUSE PAUSE      |            |
| C) GERAT SCHALTER                 |                  |            |
| BITTE WARLEN.                     |                  |            |
|                                   |                  |            |
|                                   |                  |            |
|                                   |                  |            |

Vergeben Sie einen Namen für Ihre Szene und tippen Sie auf das Plus-Symbol im Bereich Aktionen, um einen Gerätebefehl oder eine Pause hinzuzufügen.

| 12 B (P)                      | 5.01 M               | 省 专 15%章1521 |
|-------------------------------|----------------------|--------------|
| 0                             |                      |              |
| NAME                          |                      |              |
| Alle Verburgen herunterregele |                      |              |
| > Aktronee                    |                      |              |
| (*) GENAT SCHALTEN            | WAILEN SE DE ARTION  |              |
| INCOMPARATION INCOMES         | Setze Temperatur auf |              |
|                               |                      |              |
|                               | ABBRECHEN CBERNEHMEN |              |
|                               |                      |              |
|                               |                      |              |
|                               |                      |              |
|                               | are identian         |              |

Tippen Sie anschließend die blau markierten Bereiche an, um das Gerät zu wählen und den entsprechenden Befehl anzupassen bzw. die Länge der Pause zu wählen.

Sie können beliebig viele Gerätebefehle und Pausen zu Ihrer Szene hinzufügen, indem Sie erneut auf das Plus-Symbol hinter *Aktionen* tippen.

## 3. Eine Szene bearbeiten, duplizieren oder löschen

Um Ihre Szene zu bearbeiten, zu duplizieren oder zu löschen, öffnen Sie das Hauptmenü und tippen auf *Szenen*.

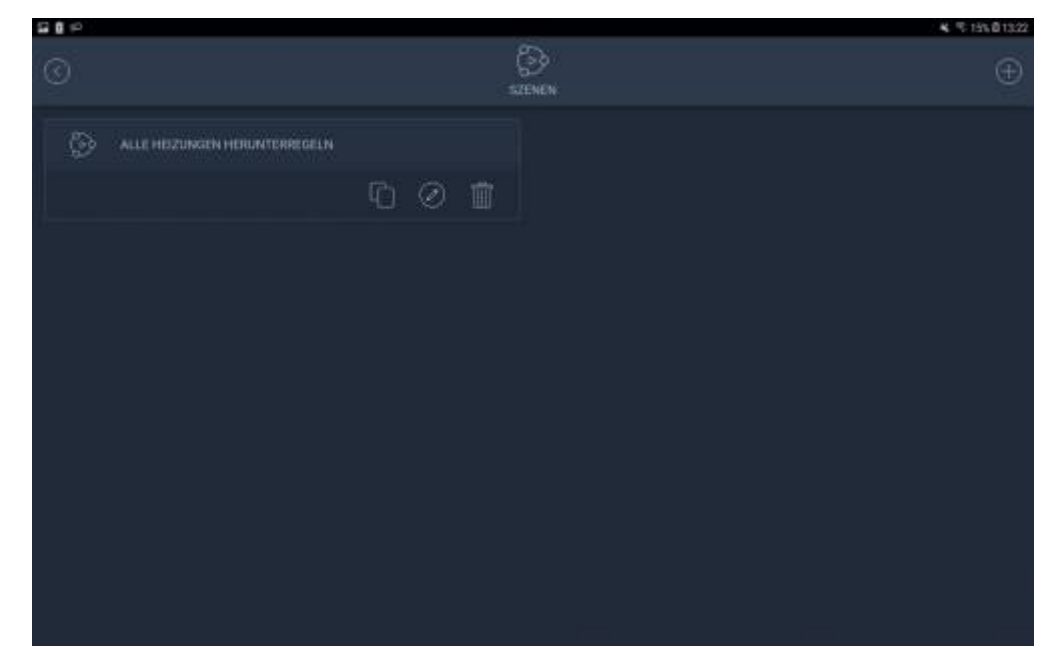

Nun werden Ihre bereits angelegten Szenen aufgelistet. Um die Szene zu bearbeiten, tippen Sie auf das Stift-Symbol. Um die Szene zu duplizieren, tippen Sie auf das Duplizieren-Symbol. Um die Szene zu löschen, tippen Sie auf den Papierkorb.

## 4. Eine Szene starten

| G () ()                                    |              |   |  |                                                                                                    | · 希 节15%首1322 |
|--------------------------------------------|--------------|---|--|----------------------------------------------------------------------------------------------------|---------------|
| ≡ @                                        | د<br>۵       |   |  | Calculation of the second second seco |               |
| RALAME                                     |              | ÷ |  |                                                                                                    |               |
| TASK5                                      | SZENEN       |   |  |                                                                                                    |               |
| 0 <sup>7</sup> ⊟ <sup>35</sup><br>Sensoren |              |   |  |                                                                                                    |               |
| (6)<br>Alarm                               | р<br>Комерыя |   |  |                                                                                                    |               |

Um Ihre Szenen zu starten, tippen Sie auf der Startseite auf *Szenen*. Tippen Sie nun auf das Play-Symbol neben der jeweiligen Szene, um diese zu starten.

From: http://doku.mediola.com/ - **Dokumentationen** Permanent link: http://doku.mediola.com/doku.php?id=de:igontrol\_neo:szenen

Last update: 2019/07/08 11:15

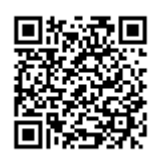